## **Outlook: Creating Recurring Meetings**

**Creating Recurring Meetings in Outlook** 

1. Open the Calendar View within Outlook by clicking on the calendar icon at the bottom of the left-hand navigation.

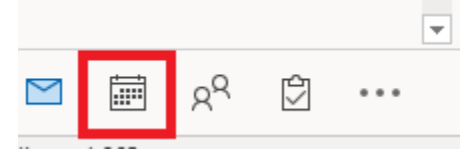

2. From the "File" tab in the top navigation select either "New Appointment" or "New Meeting" based on which type of calendar item you wish to do. In this guide we will be using the "New Meeting" view.

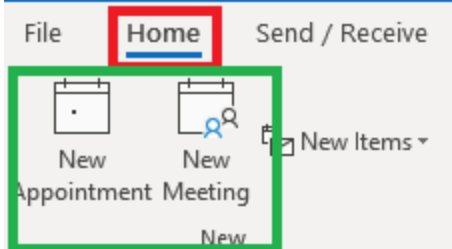

3. From the "Meeting" tab click on the "Recurrence" icon.

| File   | Meeting     | Scheduling Assistant   |                  | Insert Format Text |                  | eview Help                        | Q Tell me what                    | you want to do        |            |        |
|--------|-------------|------------------------|------------------|--------------------|------------------|-----------------------------------|-----------------------------------|-----------------------|------------|--------|
| Û 6    | Calendar    | 0                      | S                | <b>1</b>           | N                |                                   | 8 🗐                               | Show As: Busy         | $\odot$    |        |
| Delete | → Forward 🔹 | Add Webex<br>Meeting * | Skype<br>Meeting | Teams<br>Meeting   | Meeting<br>Notes | Cancel Address<br>Invitation Book | Check Response<br>Names Options • | Q Reminder: 5 minutes | Recurrence | Catego |
| A      | ctions      | Webex                  | Skype Meeting    | Teams Meeting      | Meeting Notes    | Atter                             | ndees                             | Options               |            |        |

4. Here select the parameters of your meeting

- a. Appointment time: Select the beginning and end time for your meeting. In this example the meeting will be held from 1-2pm.
- b. <u>Recurrence Pattern</u>: This will determine on what schedule you would like to have the meeting occur. In this example we see that meeting will be held every Monday and Tuesday for the duration of the range.
- c. Range of Recurrence: This will determine how many times your meeting will happen. In this example I've chosen to have the recurrence end based on date.
  - i. Start Date/End Date: <u>Recurrence</u> will occur only through a set time frame. Here we see that it will be every Monday and Tuesday between 6/24/19 and 10/14/19.
  - ii. End after: Recurrence will end after a certain quantity of occurrences. Here we see that it will end after 33 set of occurrences, 66 meeting dates (33 Mondays and 33 Tuesdays).

| iii. | No end date: The recurrence will not have any end date but will continue indefinitely on every Monday and Tuesday. (not |
|------|----------------------------------------------------------------------------------------------------|
|      | recommended)                                                                                                    |

| Appointme              | nt R                          | ecurrence     |                |             |     |            | ×         |  |  |  |  |
|------------------------|-------------------------------|---------------|----------------|-------------|-----|------------|-----------|--|--|--|--|
| a.<br>Appointment time |                               |               |                |             |     |            |           |  |  |  |  |
| Start:                 | 1:                            | 00 PM         | $\sim$         |             |     |            |           |  |  |  |  |
| End: 2:0               |                               | 00 PM         | $\sim$         |             |     |            |           |  |  |  |  |
| Duration:              | 1 hour                        |               | $\sim$         |             |     |            |           |  |  |  |  |
| b Recurrence pattern   |                               |               |                |             |     |            |           |  |  |  |  |
| ODaily                 |                               | Recur every 1 | w              | eek(s) on:  |     |            |           |  |  |  |  |
| Weekly                 |                               | Sunday        |                | 🗹 Monday    |     | Tuesday    | Wednesday |  |  |  |  |
| OMonthly               |                               | Thursday      |                | Friday      |     | Saturday   |           |  |  |  |  |
| O Yearly               |                               |               |                |             |     |            |           |  |  |  |  |
|                        |                               |               |                |             |     |            |           |  |  |  |  |
| C. Range of r          | C. Range of recurrence        |               |                |             |     |            |           |  |  |  |  |
| Start: M               | on 6                          | /24/2019 ~    | i.O E          | nd by:      | Mon | 10/14/2019 | $\sim$    |  |  |  |  |
|                        | ii. End after: 33 occurrences |               |                |             |     |            |           |  |  |  |  |
|                        |                               | i             | <u>іі.</u> О N | lo end date | 2   |            |           |  |  |  |  |
|                        | OK Cancel Remove Recurrence   |               |                |             |     |            |           |  |  |  |  |

5. Once your parameters are set as desired click on the "OK" button as shown in the above image.

| Once back                                                                          | in the emai                                                                           | l you will b                   | be able to                     | create the                                         | e meeting            | g/appointme        | nt as y            | ou would any other       | meeting/appo      | pintment.          |             |                  | _                             |              |
|------------------------------------------------------------------------------------|---------------------------------------------------------------------------------------|--------------------------------|--------------------------------|----------------------------------------------------|----------------------|--------------------|--------------------|--------------------------|-------------------|--------------------|-------------|------------------|-------------------------------|--------------|
|                                                                                    |                                                                                       |                                |                                | Reoccurrence Meeting Instructions - Meeting Series |                      |                    |                    |                          |                   |                    | Œ           | -                |                               | ×            |
| File Meeting Series Scheduling Assistant                                           |                                                                                       |                                |                                |                                                    | Format Tex           | d Review           | Help               | Q Tell me what you v     | vant to do        |                    |             |                  |                               |              |
| $ \begin{array}{c} & & \\ \hline \\ Delete \\ \rightarrow \\ Actions \end{array} $ | Add Webex<br>Meeting ~<br>Webex                                                       | Skype<br>Meeting<br>Skype Meet | Teams<br>Meeting<br>Teams Meet | Meeting<br>Notes<br>Meeting N                      | Cancel<br>Invitation | Address Book       | tions <del>*</del> | Show As: Busy            | • C<br>Recurrence | Categorize<br>Tags | A<br>!<br>↓ | Dictate<br>Voice | View<br>Templat<br>My Templat | es<br>stes 🖌 |
| (i) You haven't sent this meeting invitation yet.                                  |                                                                                       |                                |                                |                                                    |                      |                    |                    |                          |                   |                    |             |                  |                               |              |
| 17 instan                                                                          | nces of this recurring appointment conflict with other appointments on your Calendar. |                                |                                |                                                    |                      |                    |                    |                          |                   |                    |             |                  |                               |              |
| $\triangleright$                                                                   | Title                                                                                 | Reoccurre                      | ence Meetin                    | g Instructio                                       | ns                   |                    |                    |                          |                   |                    |             |                  |                               |              |
| Send                                                                               | Required                                                                              |                                |                                |                                                    |                      |                    |                    |                          |                   |                    |             |                  |                               |              |
|                                                                                    | Optional                                                                              |                                |                                |                                                    |                      |                    |                    |                          |                   |                    |             |                  |                               |              |
|                                                                                    | Recurrence                                                                            | Occurs ever                    | y Monday and                   | Tuesday effec                                      | tive 6/24/20         | 19 until 10/14/201 | 9 from 1:0         | 0 PM to 2:00 PM 🔶 Edit R | ecurrence         |                    |             |                  |                               |              |
|                                                                                    | Location                                                                              |                                |                                |                                                    |                      |                    |                    |                          |                   |                    |             | •                | Room Fi                       | nder         |
|                                                                                    |                                                                                       |                                |                                |                                                    |                      |                    |                    |                          |                   |                    |             |                  |                               |              |
| -                                                                                  |                                                                                       |                                |                                |                                                    |                      |                    |                    |                          |                   |                    |             |                  |                               |              |
|                                                                                    |                                                                                       |                                |                                |                                                    |                      |                    |                    |                          |                   |                    |             |                  |                               |              |
| Shared Folder                                                                      | r 🖒 Calendar                                                                          | alicia.knapo@                  | nyserda.ny.do                  | ,                                                  |                      |                    |                    |                          |                   |                    |             |                  |                               |              |
|                                                                                    | ~                                                                                     |                                |                                |                                                    |                      |                    |                    |                          |                   |                    |             |                  |                               |              |

**NOTE:** If you include rooms or equipment in your recurring meeting and receive a decline response due to exceeded time frame (all reservations are limited to 180 days in advance) or any conflicting time(s) during the duration of the recurrence the system will decline **ALL** instances of the reservation and not just the conflicting date/time.